# **VPN SSL Windows**

## Windows

## Installation

Une fois le fichier d'installation téléchargé :

• dézipper ce fichier dans C:\Cisco par exemple

| → ✓ ↑ 🦲 → Ce PC → System (C:) → Cisco → anyconnect-win-4.4.00243-predeploy-k9 |                                                            | ✓ ♂ Rechercher dans : anyconnect-win-4 |                   |             |
|-------------------------------------------------------------------------------|------------------------------------------------------------|----------------------------------------|-------------------|-------------|
|                                                                               | Nom                                                        | Modifié le                             | Туре              | Taille      |
| 🖈 Accès rapide                                                                | Profiles                                                   | 09/12/2016 11:20                       | Dossier de fichie | rs          |
| ConeDrive                                                                     | Setup                                                      | 09/12/2016 11:20                       | Dossier de fichie | rs          |
| CoRC                                                                          | 🔀 anyconnect-win-4.4.00243-amp-predeploy-k9.msi            | 09/12/2016 10:46                       | Package Windov    | vs 560 Ko   |
|                                                                               | 🖟 anyconnect-win-4.4.00243-core-vpn-predeploy-k9.msi       | 09/12/2016 11:10                       | Package Windov    | vs 7 860 Ko |
| Bureau                                                                        | anyconnect-win-4.4.00243-dart-predeploy-k9.msi             | 09/12/2016 11:12                       | Package Windov    | vs 2 432 Ko |
| Documents                                                                     | 📳 anyconnect-win-4.4.00243-gina-predeploy-k9.msi           | 09/12/2016 11:11                       | Package Windov    | vs 1013 Ko  |
| 📰 Images                                                                      | \iint anyconnect-win-4.4.00243-iseposture-predeploy-k9.msi | 09/12/2016 11:04                       | Package Windov    | vs 1 238 Ko |
| 👌 Musique                                                                     | anyconnect-win-4.4.00243-nam-predeploy-k9.msi              | 09/12/2016 10:50                       | Package Windov    | vs 4 221 Ko |
| Téléchargements                                                               | 🗊 anyconnect-win-4.4.00243-nvm-predeploy-k9.msi            | 09/12/2016 11:13                       | Package Windov    | vs 1 296 Ko |
| Vidéos                                                                        | 🗊 anyconnect-win-4.4.00243-posture-predeploy-k9.msi        | 09/12/2016 11:06                       | Package Windov    | vs 6 059 Ko |
| Sustem (C)                                                                    | 🗊 anyconnect-win-4.4.00243-umbrella-predeploy-k9.msi       | 09/12/2016 11:17                       | Package Windov    | vs 2 204 Ko |
| DATA (D)                                                                      | 🕞 anyconnect-win-4.4.00243-websecurity-predeploy-k9.msi    | 09/12/2016 11:15                       | Package Windov    | vs 1 472 Ko |
| DATA (D:)                                                                     | 🛞 Setup.exe                                                | 09/12/2016 11:07                       | Application       | 517 Ko      |
| Backup (E:)                                                                   | 🗂 setup.hta                                                | 09/12/2016 10:36                       | Application HTM   | 1L 21 Ko    |

 cliquer sur anyconnect-win-4.X.XXXXX-core-vpn-predeploy-k9.msi la fenêtre d'installation s'affiche : cliquer sur "Next>"

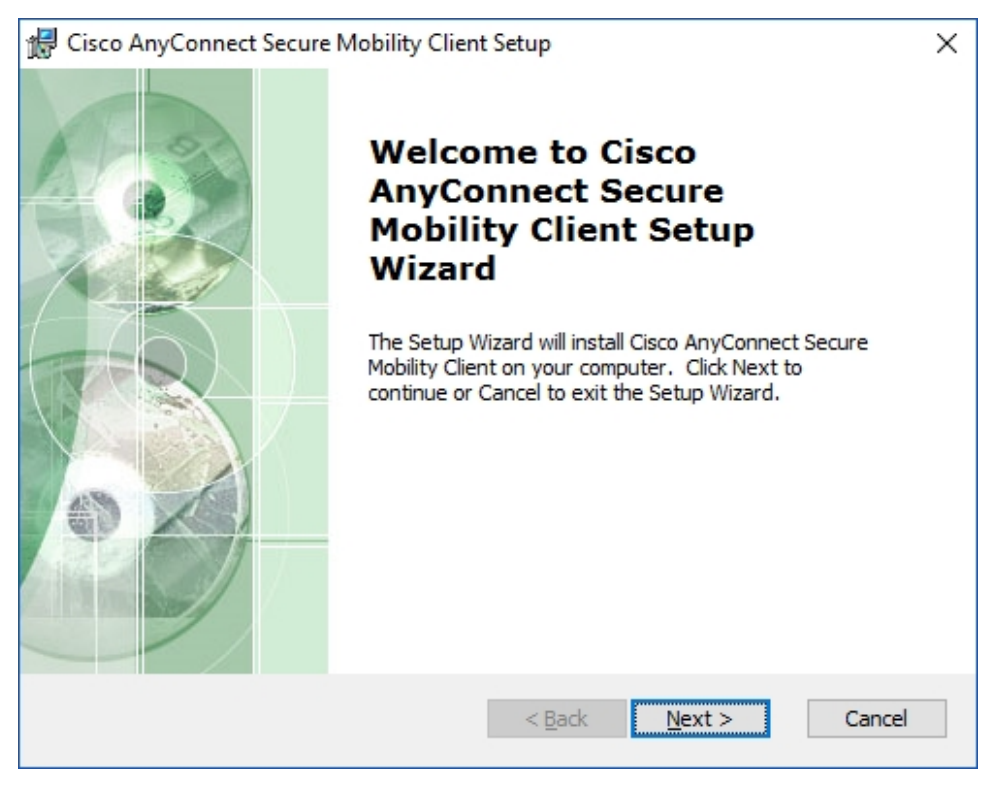

• cocher "I accept th termes in the License Agreement

| iquer sur "Next>"                                                                      |    |
|----------------------------------------------------------------------------------------|----|
| 🖟 Cisco AnyConnect Secure Mobility Client Setup                                        | >  |
| Ready to Install                                                                       | 10 |
| The Setup Wizard is ready to begin the Typical installation                            | 0  |
|                                                                                        | 2  |
|                                                                                        |    |
| Click "Install" to begin the installation. If you want to review or change any of your |    |
| installation settings, dick "Back". Click "Cancel" to exit the wizard.                 |    |
|                                                                                        |    |
|                                                                                        |    |
|                                                                                        |    |
|                                                                                        |    |
|                                                                                        |    |
|                                                                                        |    |
|                                                                                        |    |
|                                                                                        |    |
|                                                                                        |    |
| Advanced Installer                                                                     |    |
| < <u>B</u> ack <b>Q</b> Install Cancel                                                 |    |
|                                                                                        |    |
| quer eur "lestell"                                                                     |    |
| Cisco AnyConnect Secure Mobility Client Setun                                          | ,  |
| g cisco Anyconnect secure mobility circlit setup                                       |    |
| Ready to Install                                                                       |    |
| The Setup Wizard is ready to begin the Typical installation                            | 2  |
| 12                                                                                     | 1  |
|                                                                                        |    |
| Click "Install" to begin the installation. If you want to review or change any of your |    |
| installation settings, click "Back". Click "Cancel" to exit the wizard.                |    |
|                                                                                        |    |
|                                                                                        |    |
|                                                                                        |    |

**₽**<u>I</u>nstall

Cancel

< <u>B</u>ack

attendre la fin de l'installation

Advanced Installer

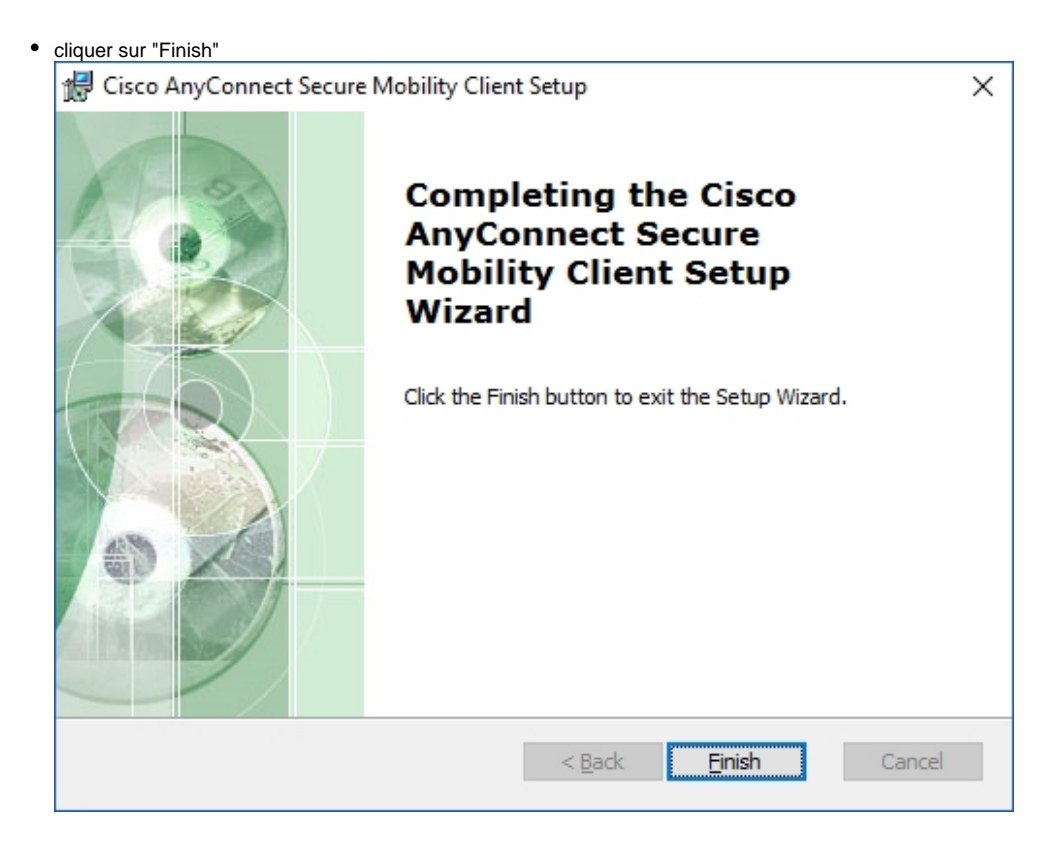

### Utilisation

Dans le menu "Démarrer", cliquer sur "Cisco AnyConnect Secure Mobility..."

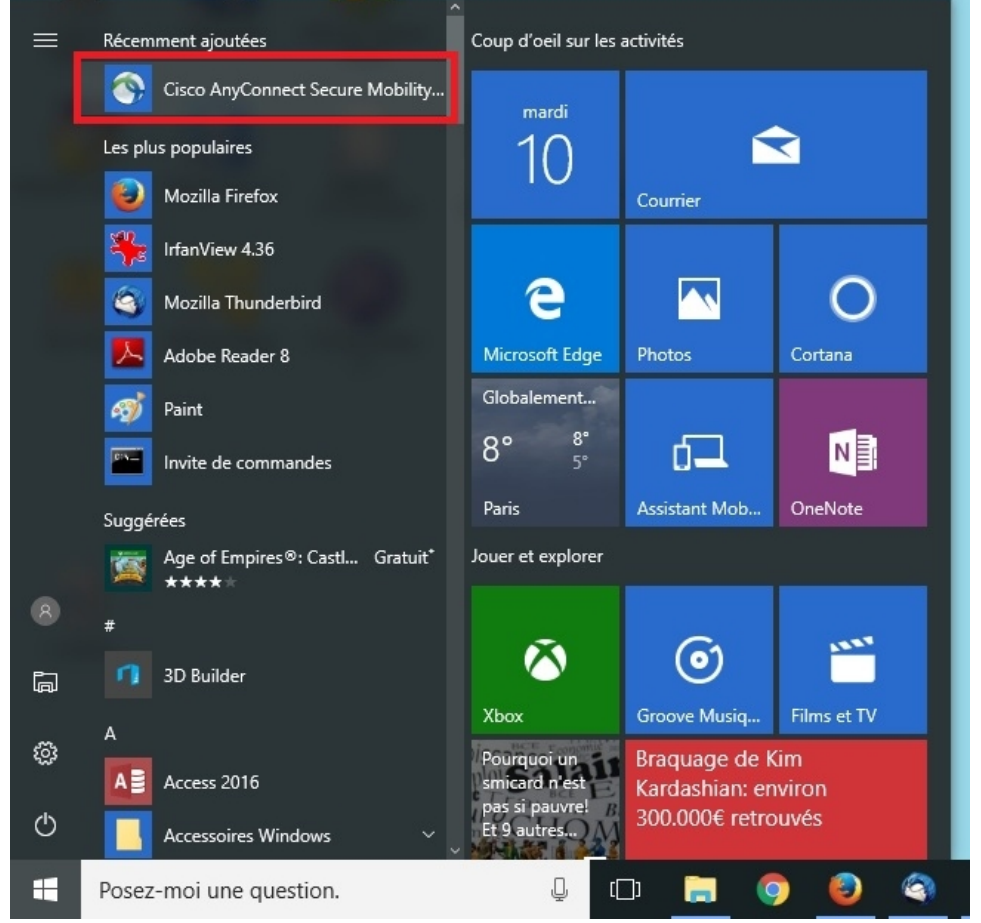

### • taper "open.unice.fr puis cliquer sur "Connect"

| 🔇 Cisco AnyC | onnect Secure Mobility Client              | _        |         | ×     |
|--------------|--------------------------------------------|----------|---------|-------|
|              | VPN:<br>Ready to connect.<br>open.unice.fr | <u> </u> | Connect | -     |
|              |                                            |          |         |       |
| <b>Q</b> ()  |                                            |          |         | cisco |

 taper votre login suivi du nom du VPN souhaité taper votre mot de passe cliquer sur "OK"

| ÖN                                       |                                                                |  |  |  |  |
|------------------------------------------|----------------------------------------------------------------|--|--|--|--|
| o AnyConne                               | ct   open.unice.fr X                                           |  |  |  |  |
| Please enter your username and password. |                                                                |  |  |  |  |
| Group:                                   | UNS ~                                                          |  |  |  |  |
| Username:                                | martinez@unice                                                 |  |  |  |  |
| Password:                                | ********                                                       |  |  |  |  |
|                                          |                                                                |  |  |  |  |
|                                          | OK Cancel                                                      |  |  |  |  |
|                                          | o AnyConne<br>Please enter<br>Group:<br>Username:<br>Password: |  |  |  |  |

• la fenêtre suivante indique que la connexion VPN SSL est établie

| 🕥 Cisco Any | Connect Secure Mobility Client                       | -   | _        | ×                |
|-------------|------------------------------------------------------|-----|----------|------------------|
|             | VPN:<br>Connected to open.unice.fr.<br>open.unice.fr | ~ [ | Disconne | ct               |
| 00:03:25    |                                                      |     |          | IPv4             |
|             |                                                      |     | _        | altalta<br>cisco |

• N'oubliez pas de cliquer sur "Disconnect" pour terminer cette connexion